# MONROE ONE EDUCATIONAL SERVICES NON PUBLIC SCHOOL TEXTBOOK SERVICE USER MANUAL For Private School Personnel

### www.monroe.edu/nonpublictextbook

| Non Public School     |
|-----------------------|
| Textbook Coordination |
| Service               |

Non-Public Textbook Coordination Service

Timeline

Request For Loan of Textbook Materials

General Information - Non-Public Textbook Service

Contact Information

Textbook Publisher Contact Information Non Public School Textbook Coordination Service

This service distributes textbook materials as loans to students attending private schools enrolled in grades K-12 on behalf of their home school districts in accordance with New York State Department of Education Law Section 701.

Currently serving approximately 5,000 students residing in 16 school districts in and around Monroe County and distributing textbook materials to 50 non-public schools throughout New York.

Participating School Districts can access their District Page using the link below.

Districts interested in finding out more information about this service, please feel free to <u>contact us</u>.

#### Links for Public School Districts

School District Log-In

Contact Information

Participating Private Schools can access their school page using the links below. If you are new to our service, please contact us to establish an account.

#### **Links for Private Schools**

Request Textbook Materials

Follow this link for detailed information & Log in

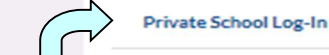

Contact Information

Log in directly to School Page

# Table of Contents

| Log In to Your School Page                                                                                                    | 3                                      |
|----------------------------------------------------------------------------------------------------|----------------------------------------|
| School Page Main Menu                                                                                                    | 4                                      |
| Review and Update School Information<br>Add or Update User Information                                                                                                    | 5<br>6                                 |
| Student DataAdd a New StudentImport Student Enrollment Data for Last YearList of All Students Enrolled at Your School for the Current YearEdit Individual Student Enrollment DataView Student DataList of Disapproved StudentsStudent Enrollment Status Report.           | $7\\ 8\\ 9\\ 10\\ 11\\ 12\\ 13$        |
| Textbook Requests<br>Create a New Textbook Request<br>Import Textbook Orders from Last Year<br>View Pending Textbook Orders<br>Edit a Textbook Request<br>View All Submitted Textbook Orders<br>Textbook Request Submitted View Only<br>Textbook Budget Allocation Report | 14<br>15<br>16<br>17<br>18<br>19<br>20 |
|                                                                                                    |                                        |

| Website and Contact Information | 21 |
|---------------------------------|----|
|---------------------------------|----|

# Log In Screen

<u>http://textbooks.monroe.edu/login.php</u> You may wish to bookmark this page on your Internet Browser

• Sign in here with your Username & Password to access your Non Public School Account

### Monroe One BOCES

### Login for Non-Public Textbook Service

Please Log in

| User Name: |  |
|------------|--|
|            |  |

Password:

School Year 2017-2018

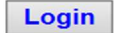

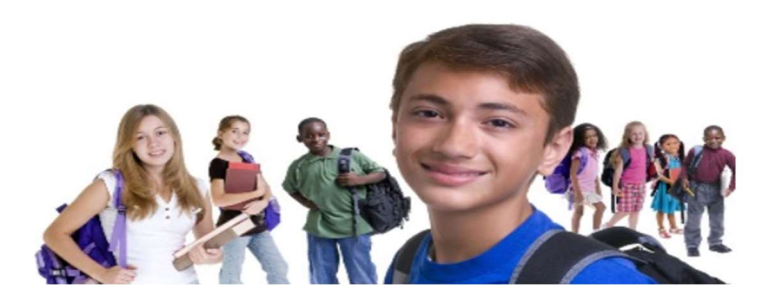

Contact Kathy Altieri, 249-7289 To Establish a New School Account

# School Page Main Menu

• Non Public School contact information, student enrollment data & textbook requests are entered & viewed from this menu

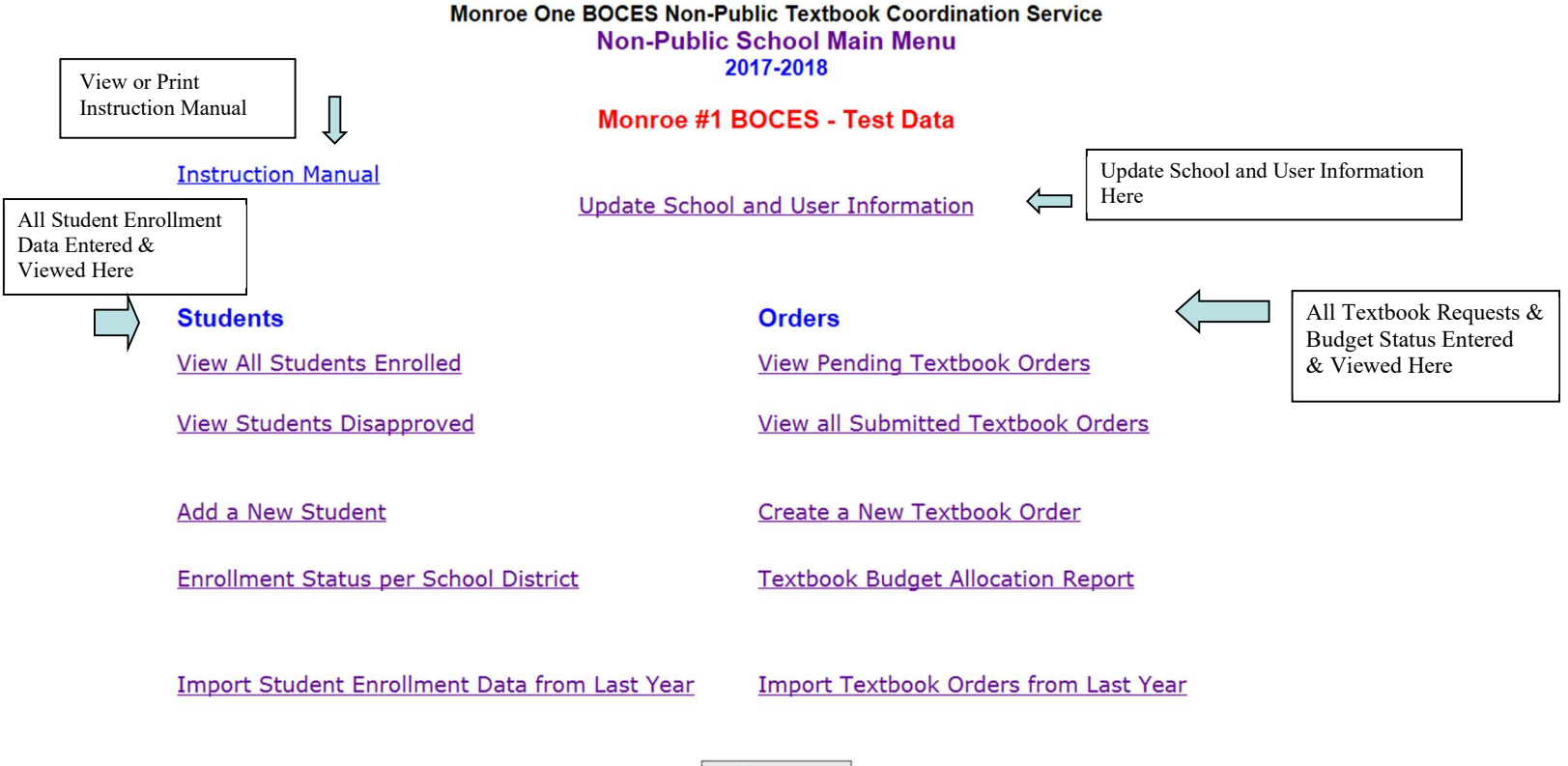

Logout

## Review and Update School Information

- The school administrator is the individual who is authorizing the request of textbooks on behalf of parents & students.
- The primary contact email will be used for communicating with your school. The secondary contact will **not** receive automated messages regarding orders.
- We deliver textbooks via courier it's important to input summer delivery information in the note section. You may also include any other information that is pertinent. Please include a date with your note.
- To save updated information, select the "Update School Information" button.
- To Request Update Existing Users or Add New Users select the "Request User Changes" button.

| R            | Return to Main menu                                                                                                    |                          |              |               |                                                |                                   |                       |                                  |                    |    |  |
|--------------|----------------------------------------------------------------------------------------------------|--------------------------|--------------|---------------|------------------------------------------------|-----------------------------------|-----------------------|----------------------------------|--------------------|----|--|
|              |                                                                                                    |                          |              |               | Non-Public School Page                         |                                   |                       |                                  |                    |    |  |
|              | School Year 2017-2018                                                                                                    |                          |              |               |                                                |                                   |                       |                                  |                    |    |  |
| 9            | School Name: Monroe #1 BOCES Sample School * denotes required field                                                                                                    |                          |              |               |                                                |                                   |                       |                                  |                    |    |  |
| *            | *School Administrator: Steve Orcutt Grade Range: K-12                                                                                                    |                          |              |               |                                                |                                   |                       |                                  |                    |    |  |
| *            | *Addres                                                                                                    | s Street:                | 15 Linden Pa | ırk           |                                                |                                   |                       |                                  |                    |    |  |
| *            | *City: Rochester State: NY Zip Code: 14625 Last Update: 05-01-2017 Optional: You may have more than one user. The secondary user will have access to input and update records. |                          |              |               |                                                |                                   |                       |                                  |                    |    |  |
| Sele<br>Scho | ct to sool In                                                                                                    | Save Change<br>formation | es to        | Update School | Information Request User Changes The Primary U | Select to Reque<br>or Update Exis | est a Nev<br>ting Use | v User<br>rs<br>and textbook ord | er correspondence. | Υ. |  |
|              | Title                                                                                                    | First Name               | Last Name    | Phone #       | Email                                          | Job Title                         | Primary<br>User       | Date Modified                    | Modified By        |    |  |
|              |                                                                                                    | Kathy                    | Altieri      | 585-249-7289  | kathy_altieri@boces.monroe.edu                 |                                   | Yes                   | 06-22-2016                       | Kathy Altieri      |    |  |
|              | Dr                                                                                                    | Diane Lee                | MacSmith     | 123-3838      | dianel_smith@boces.monroe.edu                  | Programmer                        |                       | 05-01-2017                       | kathy_altieri      |    |  |

## Add or Update User Information

- Use this form to Add a New User or to Edit an existing User. Complete the fields with the new information then select the "Send User Request to Monroe One BOCES" button.
- There is one Primary User. This will be the person who receives emails and correspondence regarding students and textbook requests. Secondary Users will have access to input data
- When updating an Existing User, please briefly describe the changes in the box provided.
- New Users will receive a Login Username and Password via the email address provided.
- You may update your School Administrator on this form as well.

### Monroe One BOCES Non-Public Textbook Service

Non-Public School: Monroe #1 BOCES Sample School

### 2017-2018 School Year

**Request User Changes** 

| Return to Main Menu        |                    |                          |                  |                   |                                               |
|----------------------------|--------------------|--------------------------|------------------|-------------------|-----------------------------------------------|
|                            |                    | First Name               | act Name         |                   |                                               |
|                            |                    |                          | ist Name         |                   |                                               |
|                            | *User Name         | :                        |                  |                   |                                               |
|                            | Job Title          | :                        |                  |                   | (optional)                                    |
|                            | * Email Address    | :                        |                  |                   |                                               |
|                            | * Phone #          | ŧ                        |                  | , г               |                                               |
|                            | * Change Requested | :                        | ~                |                   | Select User Status: New or Change to Existing |
| Must indicate if this is a | * Primary Contact  |                          |                  | L                 |                                               |
| Primary User: Yes or No    |                    | The Primary User will be | the main contact | t for enrollment  | and textbook order correspondence.            |
|                            |                    | Please note: Only one Pr | imary User perm  | itted per School. |                                               |
|                            |                    | Describe the changes re  | equested:        |                   |                                               |
|                            |                    |                          |                  |                   | 0                                             |
|                            |                    | New users will receive a | username and pa  | assword via ema   | il.                                           |
|                            |                    |                          |                  |                   |                                               |
|                            | Send Us            | er request to Monroe One | e BOCES          |                   | Select to Submit Change Request               |

## Add a New Student

- Select "Add a New Student from the Main Menu and complete the fields with the required student information.
- K-12 only students who have committed to attend your school. Enrollments are accepted throughout the school year.
- School District of Residence does not always coincide with the town address. For example: a Penfield address may be a Webster School District student.
- You may wish to remind parents of Kindergarten students, that they must register their choice of school with their home district in order to receive textbook funds.
- Adding a student here automatically saves and submits the student to the district for review. If you need to change any information after adding, go to All Students Enrolled from the Main Menu and select the student name from the list.

|                                                        |                                |               | Monre        | oe #1 BOCES I    | Non-Public 1    | Fextbook Service                 |
|--------------------------------------------------------|--------------------------------|---------------|--------------|------------------|-----------------|----------------------------------|
|                                                        |                                |               | No           | on-Public Sch    | ool: Monro      | e #1 BOCES                       |
|                                                        |                                |               |              | 2011-20          | 12 School Y     | (ear                             |
|                                                        |                                |               |              | Add New Stude    | ent * denotes ; | required field                   |
| * School District of Residence:                        | Click To Select                |               | •            |                  | See drop        | down for a list of participating |
| Private School Student #:                              |                                | (optional)    |              | ,                | school Di       | istricts                         |
| *Student Name:<br>*Student Address:                    | First Name                     | Middle Name   | Last name    |                  |                 | Input Student<br>Enrollment Data |
| *City / Town:                                          |                                | State:        | Zip Code :   |                  |                 |                                  |
| *Grade:                                                | *Date of                       | Birth :       |              |                  |                 |                                  |
| Private School Note to the School District (optional): |                                |               |              |                  |                 |                                  |
| Add and Submit Student to E                            | District                       | Adds & S      | ubmits a New | Student to Distr | rict for Revie  | 2W                               |
| Return to Main Menu                                    | Return to Menu<br>Student Data | Without Savin | ng           |                  |                 |                                  |

### Import Student Enrollment Data from Last Year

- You may select students who were enrolled at your school last year & roll their District, Student ID, Name, Address, and DOB into the current year. Last years' grade and notations are displayed for your information but are not rolled forward to the new year. The new year grade is displayed in the column "Grade in 2017-2018". You will need to provide the grade if the field is blank year before rolling over.
- This report may be sorted by School District, Student Name or Grade by selecting the column heading
- To select an individual student, check the box in the Roll Over? Column. Look at the Grade for the new year for accuracy. If this is blank, input the correct grade level. Use the Roll Forward All Students button to roll all students forward to the new year. Use the "Rollover Selected Students" button to transfer individually selected student data to the current year.
- The students rolled forward will be displayed on the All Students Enrolled page as Returning Student/Not Submitted. Rollover students are not submitted to the district until "Submit Students" is selected the on the All Students Enrolled page or "Submit to District" button on the Student Edit page. Any necessary address & district changes can be made on the Student Edit page.

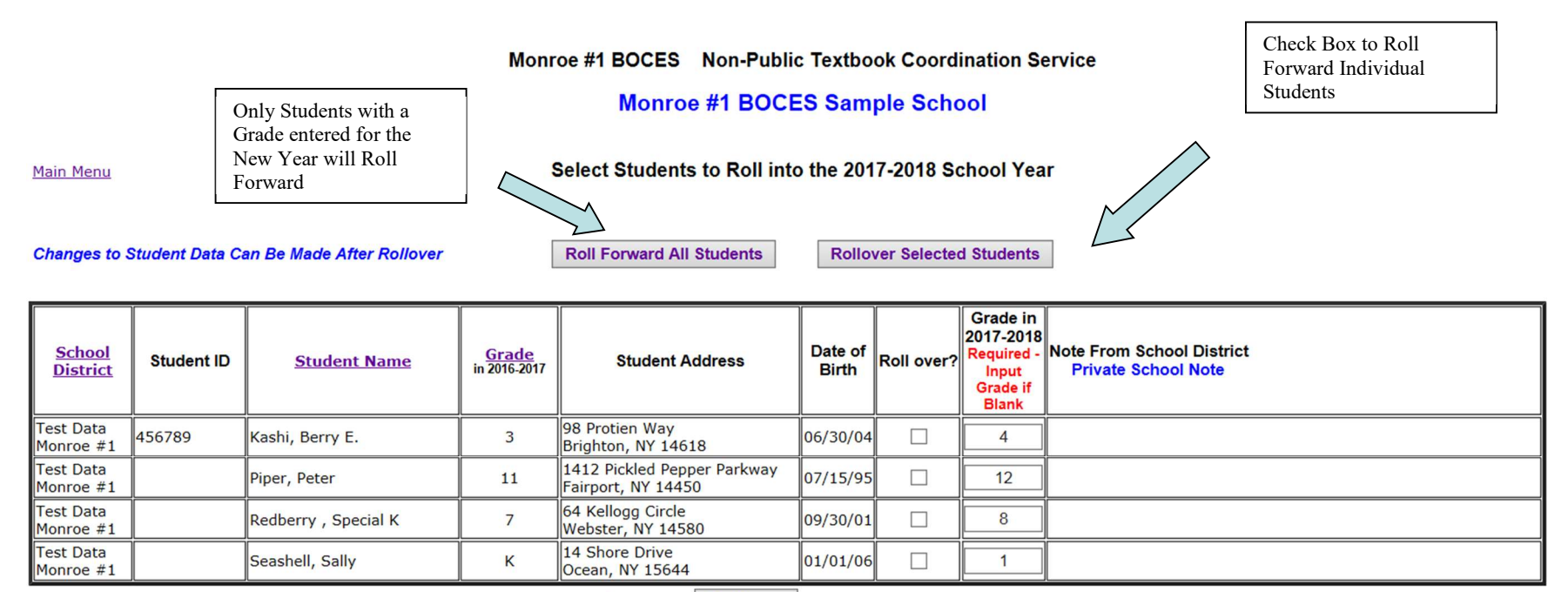

Main Menu Rollover

Remember to click one of the "Rollover" buttons to copy the students to the new year.

# List of All Students Enrolled at Your School for the Current Year

- Students are added to this list by choosing one of these options from the Main Menu: Add a New Student or Import Students from Last Year's Enrollment.
- Select the student name from the table to make changes to the student data (if the student has not yet been approved). See Edit Student Data on page 10 for more information.
- The Status column indicates where the student is in the verification process. *Student Status*: Submitted = submitted to the district for approval, Returning Student = student rolled in from last year, but not yet submitted to the district. *Approval (District) Status*: Not Submitted, Not Reviewed, Approved or Disapproved.
- Student *#* is optional and for your use.
- This list may be sorted by Student Name, Grade, School District, Student Status or Approval Status.
- Students can be submitted to districts for review by either; 1. Checking the Submit Box in the table & then pressing the Submit Selected Students button or 2. Opening the student record by selecting the student name in the table. It's recommended that you sort on Student Status before making your selections. 3. Use the "Submit All Returning Students" button. This only applies to Returning Students and please review addresses and home district before submitting.

| Select Student Name to Edit<br>(address, district, grade etc)                                       |                  |       | Edit<br>tc)                                                     | Monroe Or                                           | ne B                               | OCES Non-Public                                       | Textbook Coordination Se                                  | rvice          |                                                                | Pres<br>sub<br>to the | ss this button to<br>mit selected students<br>ne respective Districts |
|----------------------------------------------------------------------------------------------------|------------------|-------|-----------------------------------------------------------------|-----------------------------------------------------|------------------------------------|-------------------------------------------------------|-----------------------------------------------------------|----------------|----------------------------------------------------------------|-----------------------|-----------------------------------------------------------------------|
| Non-<br>Sort students by Student Status<br>to help with the selection of<br>records to be submitted |                  |       |                                                                 |                                                     | Stu                                | School: Monroe<br>adents Enrolled for<br>Return to Ma | #1 BOCES Sample Scl<br>r 2017-2018 School Year<br>in menu | nool<br>Submit | To Submit all Returning<br>Students to District for<br>Review. | Subm                  | it Selected Students                                                  |
| Student # Student Name<br>Click to Edit Grade                                                       |                  | Grade | School District                                                 | istrict Approval Status                             |                                    | Address                                               |                                                           |                |                                                                | Submit                |                                                                       |
|                                                                                                    | Barratone, Barry | L     | 11                                                              | Test Data Monroe #:<br>BOCES                        | 1                                  | Submitted<br>Approved                                 | 65 Choir Drive<br>Webster 14580                           |                |                                                                |                       |                                                                       |
|                                                                                                    | Flagg, Madeline  |       | к                                                               | Test Data Monroe #1 Submitted<br>BOCES Not Reviewed |                                    | Submitted<br>Not Reviewed                             | 789 Betsy Ross Road<br>Fairport 14550                     |                |                                                                |                       |                                                                       |
|                                                                                                    | Grouch, Oscar    |       | 7                                                               | Test Data Monroe #1 Submitted<br>BOCES Disapprove   |                                    | Submitted<br>Disapproved                              | 123 Sesame Street<br>Spencerport 14559                    |                |                                                                |                       |                                                                       |
| Potter, Harry 1                                                                                     |                  | 1     | Test Data Monroe #1 Submitted<br>BOCES Not Reviewed             |                                                     | Submitted<br>Not Reviewed          | 123 Muggle Way<br>Rochester 14607                     |                                                           |                |                                                                |                       |                                                                       |
| Redberry , Special K 8                                                                              |                  | 8     | Test Data Monroe #1<br>BOCES Returning Student<br>Not Submitted |                                                     | Returning Student<br>Not Submitted | 64 Kellogg Circle<br>Webster 14580                    |                                                           |                |                                                                |                       |                                                                       |
|                                                                                                    |                  |       |                                                                 |                                                     |                                    |                                                       |                                                           |                |                                                                |                       | Submit Students                                                       |

### Edit Individual Student Enrollment Data

- The current verification status of the individual student will be displayed under the Private School Note section. The status indicators are: Returning Student/Not Submitted, Submitted/Not Reviewed, Submitted/Approved & Submitted/Disapproved.
- If the student was rolled in from last year's enrollment, you will need to update any address and home district changes before submission to the district.
- If a student is disapproved, the district will usually provide a reason in the note section. Once the issues have been addressed, you may resubmit the student to the appropriate district by selecting the "Submit to District for Approval" button.
- The "Save Changes" button does NOT submit the student for verification. You must select the "Submit to District for Approval" button to send the information to the district.
- Changes may be made to records that have been Submitted/Not Reviewed & Submitted/Disapproved. Changes **cannot** be made to students who have been Submitted/Approved.
- You may delete a student record. Use this if you have entered a student in error. Please do not delete disapproved students.

|                       |                                                        | Non-Public School: Monroe #1 BOCES Sample School                                                                           |  |
|-----------------------|--------------------------------------------------------|----------------------------------------------------------------------------------------------------|--|
|                       |                                                        | Edit Student Data 2017-2018 School Year                                                                                    |  |
|                       | * School District of<br>Residence:                     | Test Data Monroe #1 BOCES Change to: Click To Select Y See drop down for                                                   |  |
|                       | Private School Student #                               | * denotes required field School districts                                                                                  |  |
|                       | * Student Name:                                        | First Name     Middle Name     Last name       Oscar     Grouch     Student                                                |  |
|                       | * Student Address:                                     | 123 Sesame Street   Data                                                                                                   |  |
|                       | * City / Town:                                         | Spencerport         State:         NY         Zip Code :         14559                                                     |  |
|                       | * Grade:                                               | 7 *Date of Birth: 07-28-2010                                                                                               |  |
|                       | Private School Note to the School District:            | Recently moved into the district                                                                                           |  |
| Notes from the School | Student Status: Su                                     | ubmitted Modified by: Kathy Altieri Last Update: 05-05-2017 Student                                                        |  |
| Student               | District Approval Status: Di School District Notes: pa | isapproved District Review Date: 05-05-2017 To Permanently Delete a Student from your                                      |  |
| No Changes<br>Saved   | Return to Student List                                 | Save Changes     Submit to District for Approval     Add a new Student     Delete This Student     Infinity our Enrollment |  |
| Revised April 2024    | Does NOT<br>Submit to Distric                          | ct Saves Changes & Submits<br>Student for Verification 10 of 21                                                            |  |

## View Student Data

- Once a student has been approved by the District, the record will display as "View Student Data" and changes cannot be made by you.
- If you need to make a change to this record, please complete the box labeled "To Request a Change to this Record, Please Make a Note Below" found at the bottom of the screen and press Submit. (You may have to scroll down to see this). The note will be sent to me and I will update the record for you. You will see all of the notes submitted for this student record displayed at the bottom of the page.

|                                                         |                          |                                                           | Non-Public School                                      | Monroe #1 BOCES                                 |
|---------------------------------------------------------|--------------------------|-----------------------------------------------------------|--------------------------------------------------------|-------------------------------------------------|
|                                                         |                          |                                                           | View Student Data                                      | 2011-2012 School Year                           |
| This Student has been Appro                             | oved - To request a cha  | ange to this record, please scr                           | oll down and complete the box at the bottom of this pa | ge.                                             |
| School District of<br>Residence:                        | Monroe # 1 BOCES         |                                                           |                                                        |                                                 |
| Private School:                                         | Monroe #1 BOCES          |                                                           |                                                        |                                                 |
| Private School Student #                                |                          |                                                           |                                                        |                                                 |
|                                                         | First Name               | Middle Name Last name                                     |                                                        |                                                 |
| Student Name:                                           | barry                    | Barotone                                                  |                                                        |                                                 |
| Student Address:                                        | 123 Trix Way             |                                                           |                                                        |                                                 |
| City / Town:                                            | Farmington               | State: NY Zip Code : 1                                    | 4554                                                   |                                                 |
| Grade:                                                  | 10 Date of Bi            | rth: Jan 01 1998                                          |                                                        |                                                 |
| Private School Note to the<br>School District:          |                          |                                                           | *<br>*                                                 |                                                 |
| Student Status: Sut<br>District Approval<br>Status: App | bmitted Mo<br>proved Dis | dified by: Kathy Altieri Las<br>trict Review Date: Apr 08 | at Update: Apr 08 2011<br>2011 11:38AM                 |                                                 |
| School District Notes:                                  |                          |                                                           |                                                        |                                                 |
| Return to Student List                                  |                          |                                                           |                                                        |                                                 |
| To Request a Change to                                  | o this Record, Plea      | ase Make a Note Below:                                    |                                                        |                                                 |
| Note to Monroe 1 Boces:                                 |                          |                                                           | *                                                      |                                                 |
| Date                                                    |                          |                                                           | Submitted By                                           |                                                 |
| Mar 28 2012                                             |                          | Monroe /                                                  | ≠1 BOCES - Kathy Altieri                               | Please correct spelling of name should be Berry |

Note

# List of Disapproved Students

- This list will include all students who have been disapproved by the district & therefore not eligible for textbook funds.
- You may edit and resubmit the individual student data by selecting their name on the list
- The number of students disapproved will display on the Main Menu

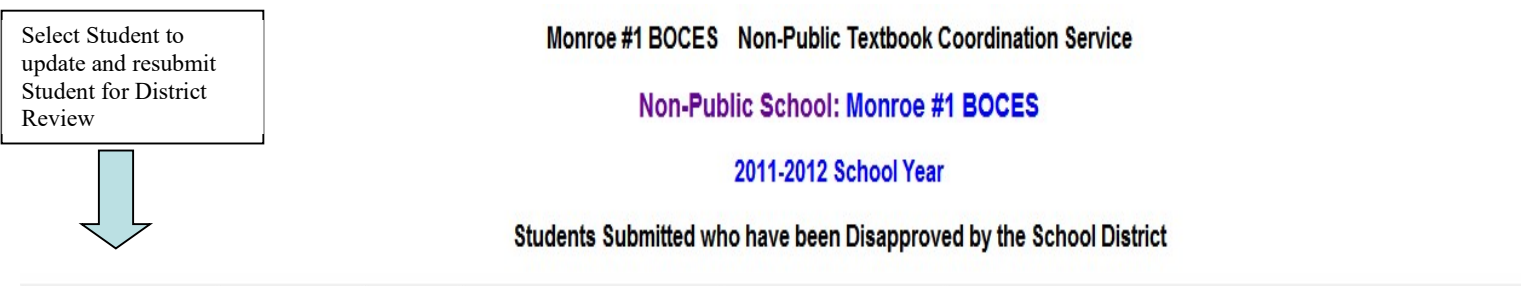

| Last Name<br>(Click to Edit) | First Name | Grade | School District  | Approval Status | Reason for Disapproval<br>Private School Note      |  |  |  |
|------------------------------|------------|-------|------------------|-----------------|----------------------------------------------------|--|--|--|
| <u>Fanning</u>               | Dakota     | 8     | East Irondequoit | Disapproved     | not registered here<br>Just moved to this district |  |  |  |
|                              |            |       |                  |                 | •                                                  |  |  |  |

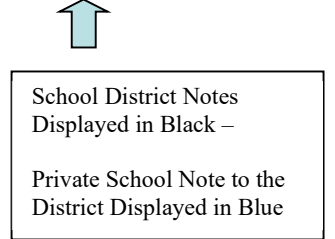

# Student Enrollment Status Report

- This report provides details of the enrollment status of all the students you have entered to your school records & the textbook budget anticipated and approved.
- The columns are defined as follows: *Students Not Submitted* = students rolled in from last year but not yet submitted to the district; *Total* # *Students Submitted to Districts* = all students submitted for review (does not include students not submitted); *Students Awaiting District Review* = students submitted but not reviewed by the district; *Students Approved* = students submitted, reviewed & approved for textbook funds; *Students Disapproved* = students submitted, reviewed & disapproved (no textbook funds allocated) Budget Available Pending Student Approval = students awaiting district review multiplied by the NYS textbook aid of \$58.25 per student; *Budget Approved* = students approved multiplied by the NYS textbook aid.
- There are links at the bottom of the report to View All Students Enrolled and View Students Disapproved for ease of accessing individual student data.

### Monroe #1 BOCES Non-Public Textbook Coordination Service

Non-Public School: Monroe #1 BOCES

2011-2012 School Year

### Student Enrollment Status

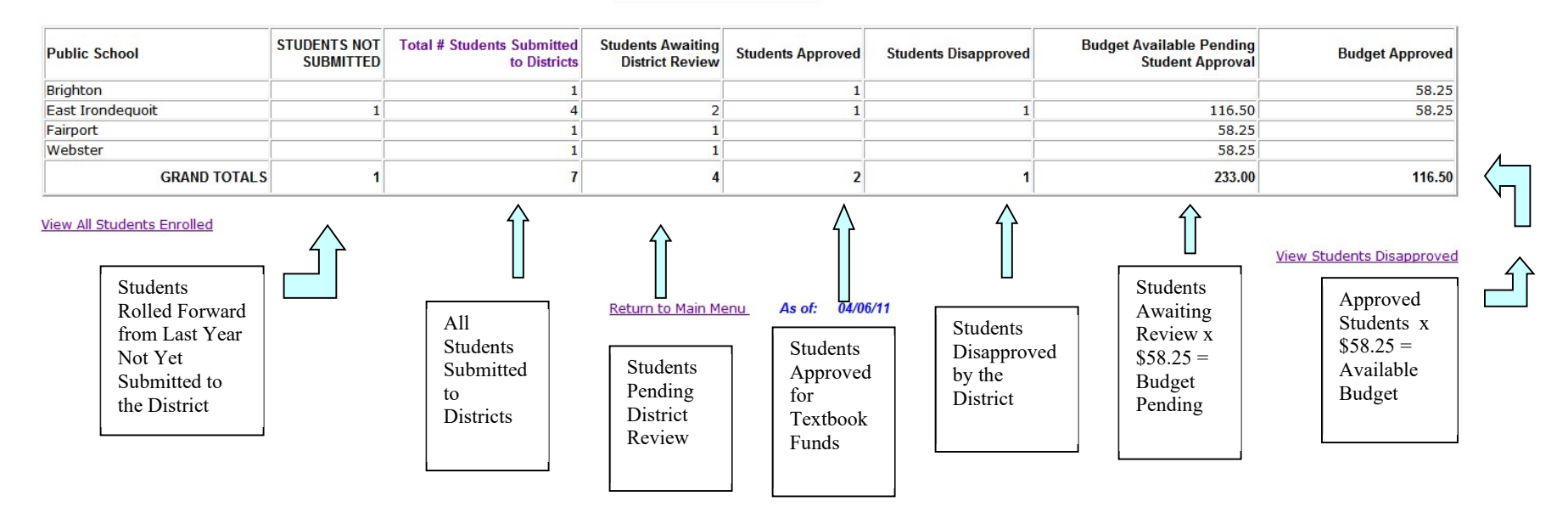

Revised April 2024

## Create a New Textbook Order

- Select this from the Main Menu or from the Pending Orders and Orders Submitted web pages to create a new textbook request for the current school year
- Complete the form with the requested information; Course, Title, ISBN, Book Type and Vendor Name are required fields.
- Please provide a complete textbook title description. For example: Handwriting Opens the Door to Communication Level 4, instead of Handwriting. Please provide the 13 digit ISBN in place of the 10 digit when possible. Provide a current price. Please use the Note Section for subscription information & any information pertinent to pricing or ordering. The Note Section may be used for your own notes as well. Use the TAB key to enter quantity needed per District.
- To add this request to the Pending Orders list, select the Save This Textbook Request button located below the District list. Or if all required information is complete the Enter Key will save the request to Pending Orders. You may edit the request from the Pending Orders List if changes are needed before submitting.
- Ineligible Textbook Materials include: religious content, teacher materials, materials in kit form, review books, fiction novels, etc. Please reference our webpage http://www.monroe.edu/nonpublictextbook or the NYSED page http://www.p12.nysed.gov/nonpub/handbookonservices/textbookloan.html for further information

|                     |                       |                        |                                                 | Cre              | eate a New          | Textbook Order                               |      |           | í                    |
|---------------------|-----------------------|------------------------|-------------------------------------------------|------------------|---------------------|----------------------------------------------|------|-----------|----------------------|
|                     | Return to Pendin      | g Orders               |                                                 |                  |                     |                                              |      |           | Return to Main menu  |
|                     | Non-Public<br>School: | Monroe #1 BOCE         | S Sample School                                 |                  |                     |                                              |      |           |                      |
|                     | *Course:              |                        |                                                 |                  |                     | Grade Level:                                 |      |           |                      |
|                     | *Complete Title:      |                        |                                                 |                  |                     | ^                                            |      |           |                      |
|                     | Copyright Year        | i                      | Edition                                         |                  |                     | ~                                            |      |           |                      |
|                     | *ISBN:                |                        |                                                 |                  |                     | Current Price:                               | 0.00 | per book  |                      |
|                     | *Type of Product      | Workbook V C           | Digital Access Length                           |                  |                     |                                              | -    |           |                      |
|                     | *Vendor Name:         |                        |                                                 |                  |                     |                                              |      |           |                      |
|                     | Notes:                | Subscription Informati | ion: (Teacher attention a                       | & # of Copies)   |                     |                                              | ^    |           |                      |
|                     |                       |                        |                                                 |                  |                     |                                              | ~    | * denotes |                      |
|                     |                       | required field         |                                                 |                  |                     |                                              |      |           |                      |
|                     | District              | # Books to<br>Order    | Cost per District<br>for this Textbook<br>Order | District         | # Books to<br>Order | Cost per District for<br>this Textbook Order |      |           |                      |
|                     | Brighton              |                        |                                                 | Palmyra-Macedon  |                     |                                              |      |           |                      |
|                     | Canandaigua           |                        |                                                 | Penfield         |                     |                                              |      |           | I                    |
|                     | Churchville-Ch        | nili                   |                                                 | Pittsford        |                     |                                              | 1    |           | Please Note: Use the |
|                     | East Irondeque        | oit                    |                                                 | Rush-Henrietta   |                     |                                              |      |           | Tab Key to move from |
| 1                   | East Rocheste         | er 📃                   |                                                 | Spencerport      |                     |                                              |      |           | field to field       |
| To Add this Request | Fairport              |                        |                                                 | Victor           |                     |                                              |      |           |                      |
| to the Pending      | Hilton                |                        |                                                 | Webster          |                     |                                              |      |           |                      |
| Orders List         | Honeoye Falls         | -Lima                  |                                                 | West Irondequoit |                     |                                              |      |           |                      |
|                     | $ \Longrightarrow $   | Save this              | Textbook Request                                | Order Totals     | 0                   | 0                                            |      |           | 1                    |

## Import Textbook Orders from Last Year

- You may select textbook order information from last year to roll forward into the current year.
- This list displays all the requests entered last year. When a textbook order is Imported from Last Year, a new order # will be created & all textbook information will be brought forward, **except** Current Price, Number of Books Requested. Textbook orders may be rolled forward multiple times as needed.
- This report may be sorted by Order #, Course, Grade, Title or Vendor by selecting the column heading.
- To select a textbook order, check the box in the Roll Over? column. You must press the "Rollover" button to transfer textbook data to the current year. A new textbook order # will be displayed on the Pending Orders list, with a blank Total Cost. Imported Textbook Requests are not able to be submitted until completed with a current price & quantity of books needed.

### Monroe One BOCES Non-Public Textbook Service

**Monroe 1 BOCES School** 

Orders Available for Rollover from: 2017-2018

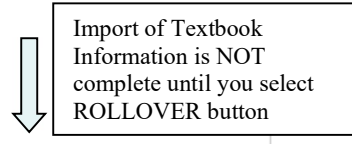

Roll Over Selected Titles

| <u>Order #</u> | Course         | Grade | Title                                                                                    | CopyR<br>Year | Edition | ISBN          | Туре     | Vendor                      | Old Price | Rollover ? |
|----------------|----------------|-------|------------------------------------------------------------------------------------------|---------------|---------|---------------|----------|-----------------------------|-----------|------------|
| 14404          | ALGEBRA        | 10    | ALGEBRA I ALL IN ONE STUDENT<br>WORKBOOK                                                 | 2007          | GR 9    | 9780131657182 | Book     | Follett School<br>Solutions | 7.50      |            |
| 14626          | Social Studies | 7     | AMERICAN HISTORY OF OUR NATION:<br>ADAPTED INTERACTIVE READING &<br>NOTETAKING STUDY GDE | 2011          |         | 9780132516969 | Workbook | Follett School<br>Solutions | 11.47     |            |
| 14420          | ELA            | 6     | Grammar, Usage and Mechanics Gr 6                                                        | 2016          |         | 9781453112106 | Workbook | Zaner Bloser                | 14.49     |            |
| 13757          | Math           | 1     | HOUGHTON MIFFLIN MATH GR 1                                                               | 2007          | GR 1    | 9780618590919 | Book     | Follett School<br>Solutions | 50.00     |            |
|                | ור             | -     |                                                                                          | 1             | 1       | 11            | ir       | le u u o u u                |           |            |

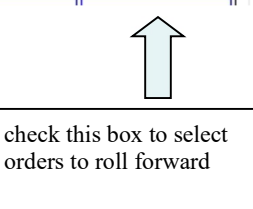

# View Pending Textbook Orders

- This is a list of textbook orders that have been created either by importing a textbook from last year or by using the "Create a New Textbook Request" button located above the table or from the Main Menu.
- These textbook requests have **not** been submitted to Monroe #1 BOCES for processing. Requests on this list may be edited or deleted as needed by selecting the individual order number from the first column in the table.
- Textbook requests that have been imported from last year will need to be updated with a current price & quantity.
- When a textbook request is complete with a total cost, a Submit function will appear. You may submit orders individually, by clicking the Submit function within the table or you may select the Submit All Pending Orders Above button located under the table. The Submit All will only submit completed requests. Incomplete requests will remain on the list and not processed.
- This table may be sorted by Textbook Title or Grade by selecting the column heading.
- You may view textbook orders that have been submitted using the link at the top left corner of the webpage.
- To view the current textbook budget status, select the View Budget Allocation button located under the table. Please do not submit orders in excess of the anticipated textbook budget on a per District basis.

View Orders Submitted

# Monroe #1 BOCES Pending Order List

School Year 2011-2012

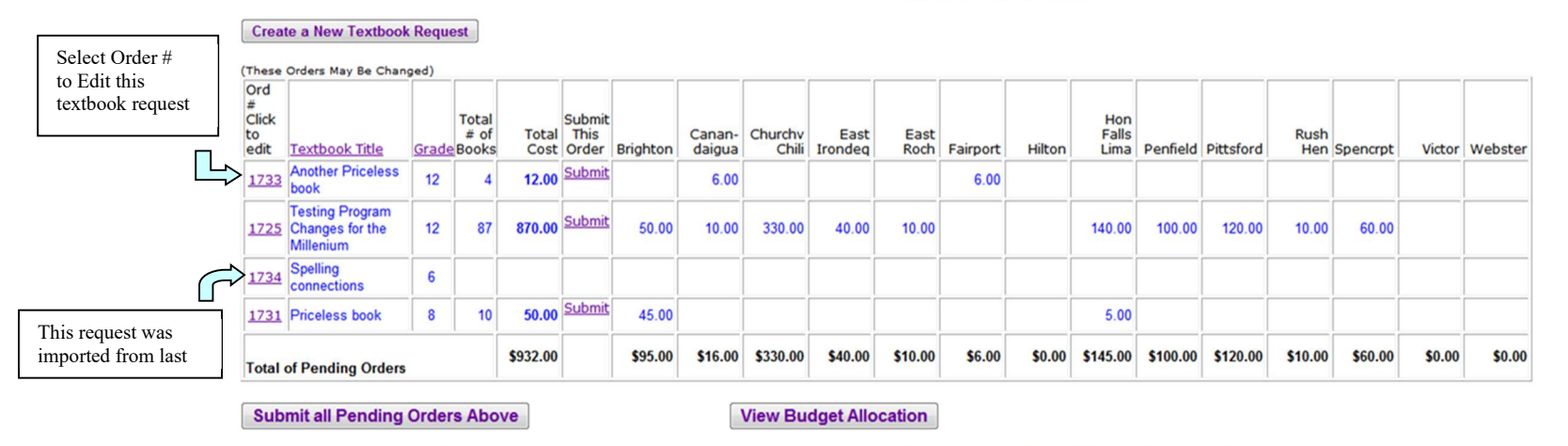

Note: You may submit order individually by clicking the word SUBMIT in the table above or Submit all pending orders by clicking the "Submit All Pending Orders Above" button

# Edit a Textbook Request

- From the Pending Orders List, open the textbook request by double clicking the order number in the left column. The request Status may be Pending (request created by not submitted for processing) or Rollover (request imported from last year data not yet submitted for processing)
- You may update textbook information (pending orders only), notes & quantities to be ordered. Save your changes by selecting the Save this Textbook Request button located under the school district section. Saving does NOT submit the request. It will remain pending until you submit it from the Pending Orders Table. NOTE: You cannot change textbook title, ISBN, copyright or book type on orders Rolled Forward from last year, instead create a new textbook request with the correct information
- Please include any information pertinent to the ordering process in the Note Section. You may use this section for your own notes as well.
- To delete a pending request, use the Delete this Textbook Request button located under the Note Section.

|                     |                                     |                    |                                                   |                             |                     | 2017-201                                     | 18 School Y | 'ear                    |                          | Pending Orders           |
|---------------------|-------------------------------------|--------------------|---------------------------------------------------|-----------------------------|---------------------|----------------------------------------------|-------------|-------------------------|--------------------------|--------------------------|
|                     | Non-Public School:<br>Date Entered: | J                  | Monroe #1 BOCES Sa                                | mple School                 |                     |                                              |             | Request ID #<br>Status: | 13517<br>Pending         |                          |
|                     | *Course:                            |                    | Programming                                       |                             |                     |                                              |             | Grade Level:            | 12                       | Status: Danding (aroated |
|                     | *Complete Title:                    |                    | Intro to Formatting                               |                             |                     |                                              |             | < >                     |                          | not submitted) or        |
|                     | Copyright Year:                     |                    | 2017 Edition                                      | SE                          |                     |                                              |             |                         |                          | Rollover (imported not   |
|                     | *ISBN:                              | [                  | 123748987115                                      |                             |                     |                                              |             | *Current Price \$       | 25.00 per book           | submitted)               |
|                     | *Type of Product:                   | [                  | Book 🗸 Digital                                    | Access                      |                     |                                              |             |                         |                          |                          |
| To Doloto this      | *Vendor Name:                       | [                  | smith and company                                 |                             |                     |                                              |             |                         |                          |                          |
| To Delete this      | Notes:                              | -                  | Subscription Information: (                       | Teacher attention & # of Co | opies)              |                                              |             |                         |                          |                          |
| Request             |                                     |                    | Testing adding a new                              | request 6/8                 |                     |                                              |             |                         |                          |                          |
|                     | Delete This Textbook Re             | equest             |                                                   |                             |                     |                                              |             |                         | * denotes required field |                          |
|                     | District                            | # Books t<br>Order | o Cost per District<br>for this Textbook<br>Order | District                    | # Books to<br>Order | Cost per District for<br>this Textbook Order |             |                         |                          |                          |
|                     | Brighton                            |                    | 0.00                                              | Palmyra-Macedon             |                     | 0.00                                         |             |                         |                          |                          |
|                     | Canandaigua                         |                    | 0.00                                              | Penfield                    |                     | 0.00                                         |             |                         |                          |                          |
|                     | Churchville-Chili                   |                    | 0.00                                              | Pittsford                   |                     | 0.00                                         |             | Γ                       |                          |                          |
|                     | East Irondequoit                    | 1                  | 25.00                                             | Rush-Henrietta              |                     | 0.00                                         |             |                         | Tablese Note: Use the    |                          |
|                     | East Rochester                      |                    | 0.00                                              | Spencerport                 |                     | 0.00                                         | $\sim$      |                         | f ab key to move from    |                          |
| To Save this        | Fairport                            |                    | 0.00                                              | Victor                      | 4                   | 100.00                                       |             |                         | held to held.            |                          |
| Request to the      | Hilton                              |                    | 0.00                                              | Webster                     |                     | 0.00                                         |             |                         |                          |                          |
| Pending Orders List | Honeoye Falls-Lima                  |                    | 0.00                                              | West Irondequoit            |                     | 0.00                                         |             |                         |                          |                          |
|                     |                                     | Save th            | is Textbook Request                               | Order Totals                | 5                   | \$125.00                                     |             |                         |                          |                          |

Edit this Textbook Request

# View All Submitted Textbook Orders

- This is a list of all textbook requests that have been submitted to Monroe #1 BOCES for processing.
- Individual textbook requests may be viewed by selecting the Order # from the first column in the table. Submitted requests cannot be changed. If you need to adjust a submitted request, please email Kathy\_Altieri@boces.monroe.edu with the order # & the adjustments that are required.
- You may create a new request by selecting the Create New Textbook Request button located under the table. The new request will display on the Pending Orders Table. See View Pending Orders link in the top left corner of the webpage
- The table may be sorted by Order #, Title or Grade by selecting the column heading.
- The totals in this table include submitted orders only & do not include pending or cancelled requests.
- Please see the View Budget Allocation for remaining textbook funds available per District.
- Requests that have been cancelled will display in red at the bottom of the list. The quantity & price will display but the costs will not be included in the District totals for budget calculation purposes.

#### Monroe # 1 BOCES Non-Public Textbook Service Submitted Orders 2011-2012 School Year

### View Pending Orders

#### Monroe #1 BOCES

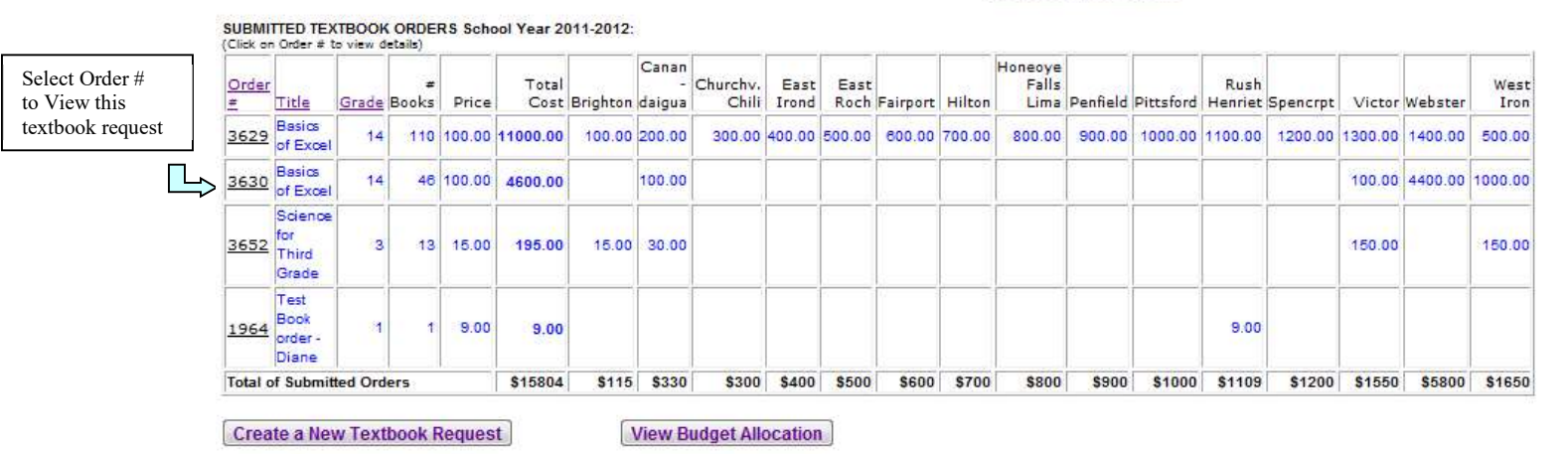

# Textbook Request Submitted View Only

- This is a view only screen. The order has been submitted for processing. Submitted requests cannot be changed. If you need to adjust a submitted request, please email Kathy\_Altieri@boces.monroe.edu with the order # & the adjustments that are required.
- To create a **new order** for **this textbook title** that was already submitted, select the button: Create new order with this information. This will copy over the textbook information, except quantity needed. Complete the request with the quantity needed then follow the procedure for submitting a new request. This does not replace the original, it creates an additional order.
- The Status of a Submitted Order can be: Submitted, On Hold, or Cancelled. Explanations will display as: Approved, Await Clarification, Ineligible, Over Budget, Withdrawn or Unavailable. I will comment in the note section about the change in status of a submitted order. The primary user will be notified by email if there is a change in Status.
- Cancelled orders will be removed from your budget allocation

|                                                |                                                  |                                                                | Textbook Rec<br>2016-2017          | uest Submitted              | 1<br>                                   |                                                                          |
|------------------------------------------------|--------------------------------------------------|----------------------------------------------------------------|------------------------------------|-----------------------------|-----------------------------------------|--------------------------------------------------------------------------|
| Create a new order<br>for <b>this</b> textbook | Create new orde                                  | er with this information                                       | <u>ketum to Submittea kequests</u> |                             |                                         |                                                                          |
|                                                | Non-Public School:<br>Date Submitted:<br>Course: | Monroe #1 BOCES<br>Apr 22 2016                                 | 1                                  | Order ID #<br>Status:       | 11525<br>Submitted<br>Approved          | Status: Submitted, On                                                    |
|                                                | Title:                                           | Intermediate Algebra                                           |                                    | Grade Level.                | 3                                       | Hold or Canceled with <b>Reason</b> : Approved,                          |
|                                                | Copyright Year:<br>ISBN:<br>Type of Broduct:     | 2014 Edition 11th<br>9780147865912                             |                                    | Current Price \$            | 120.00 per book                         | Await Clarification,<br>Ineligible, Over Budget<br>Withdrawn Unavailable |
|                                                | Vendor Name:<br>Vendor Address:                  | Click To Select  Digital Access Mcgraw Hill 1245 Textbook Lane | Length                             | Vendor Phone #              | # 800-555-1212                          | whildlawn, onavanable                                                    |
|                                                | Notes:                                           | Subscription Information: (Teacher                             | attention & # of Copies)           |                             |                                         | Lwill add notas have for a                                               |
|                                                | District                                         | # Books to Cost per District for<br>Order this Textbook Order  | District                           | # Books to Co<br>Order this | st per District for<br>s Textbook Order | change of status                                                         |
|                                                | Brighton                                         | 1 120.00                                                       | Palmyra-Macedon                    |                             | 0.00                                    |                                                                          |
|                                                | Canandaigua<br>Churchville-Chili                 | 0.00                                                           | Penfield<br>Pittsford              | 4 4                         | 480.00<br>0.00                          |                                                                          |
|                                                | East Irondequoit<br>East Rochester               | 5 600.00                                                       | Rush-Henrietta<br>Spencerport      | 3                           | 360.00                                  |                                                                          |
|                                                | Fairport                                         | 0.00                                                           | Victor                             |                             | 0.00                                    |                                                                          |
|                                                | Honeoye Falls-<br>Lima                           | 0.00                                                           | West Irondequoit                   |                             | 0.00                                    |                                                                          |
|                                                |                                                  |                                                                | Order Totals                       | 14                          | \$1,680.00                              |                                                                          |

## **Textbook Budget Allocation Report**

- This report displays the textbook budget approved & pending approval against submitted & pending textbook orders by district. See column definitions under the table below.
- This table can be used as a tool as you create textbook requests. In the beginning of the order entry process the Remaining Approved Budget figures will reflect a negative balance until the school districts have reviewed the student enrollment you have submitted. However, the Remaining Approved and the Budget Pending Approval per district added together should not exceed the textbook orders completed. Textbook orders that exceed the approved budget will be removed.
- To review the current student verification status: Return to the Main Menu and select Enrollment Status per School District.

#### Monroe #1 BOCES Non-Public Textbook Coordination Service

#### Non-Public School: Monroe #1 BOCES

#### 2011-2012 School Year

#### Textbook Budget Allocation

#### View Pending Orders

| Public School District | Approved Budget                                                       | Pending Textbook Orders                                         | Completed Textbook Orders                                       | Remaining APPROVED<br>Budget                                                             | Budget Pending Student<br>Approval                                            |
|------------------------|-----------------------------------------------------------------------|-----------------------------------------------------------------|-----------------------------------------------------------------|------------------------------------------------------------------------------------------|-------------------------------------------------------------------------------|
| Brighton               | 174.75                                                                | 60.35                                                           | 44.51                                                           | 69.89                                                                                    |                                                                               |
| Canandaigua            | 116.50                                                                | 6.00                                                            | 68.53                                                           | 41.97                                                                                    |                                                                               |
| Churchville-Chili      | 116.50                                                                | 3.00                                                            | 97.55                                                           | 15.95                                                                                    |                                                                               |
| East Irondequoit       | 116.50                                                                | 68.70                                                           | 86.57                                                           | (-38.77)                                                                                 | 58.25                                                                         |
| East Rochester         | 116.50                                                                | 45.35                                                           | 40.59                                                           | 30.56                                                                                    |                                                                               |
| Fairport               | 116.50                                                                | 6.00                                                            | 74.61                                                           | 35.89                                                                                    |                                                                               |
| Hilton                 | 116.50                                                                |                                                                 | 93.63                                                           | 22.87                                                                                    |                                                                               |
| Honeoye Falls-Lima     | 58.25                                                                 |                                                                 | 44.02                                                           | 14.23                                                                                    |                                                                               |
| Penfield               | 174.75                                                                |                                                                 | 18.04                                                           | 156.71                                                                                   |                                                                               |
| Pittsford              | 58.25                                                                 |                                                                 | 57.06                                                           | 1.19                                                                                     |                                                                               |
| Rush-Henrietta         | 116.50                                                                |                                                                 | 111.08                                                          | 5.42                                                                                     |                                                                               |
| Spencerport            | 58.25                                                                 |                                                                 | 45.10                                                           | 13.15                                                                                    |                                                                               |
| Victor                 | 58.25                                                                 |                                                                 | 54.12                                                           | 4.13                                                                                     |                                                                               |
| Webster                | 174.75                                                                |                                                                 | 83.14                                                           | 91.61                                                                                    |                                                                               |
| GRAND TOTALS           | 1,572.75                                                              | 189.40                                                          | 918.55                                                          | 464.80                                                                                   | 58.25                                                                         |
|                        |                                                                       | As of: 04/08/11                                                 | · <u> </u>                                                      | Î                                                                                        | Î                                                                             |
|                        | District<br>Approved<br>Students x<br>\$58.25 =<br>Approved<br>Budget | Pending Textbook Reque<br>(not submitted) listed by<br>District | ests Submitted<br>Textbook<br>Requests<br>listed<br>by District | Approved<br>Textbook<br>Budget<br>less<br>Pending &<br>Submitted<br>Textbook<br>Requests | Textbook<br>Funds<br>Available<br>Pending<br>Student<br>Review by<br>District |

# Website and Contact Information

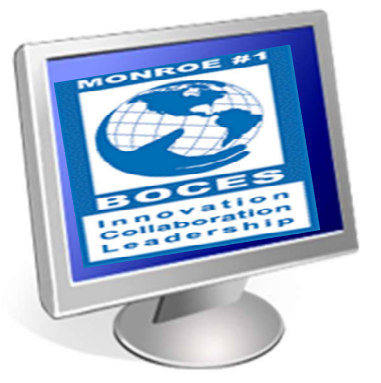

www.monroe.edu/nonpublictextbook

You may wish to bookmark this site for easy access

To Log into your school account, go to this site and select Log-in from the Links for Private Schools or select Request Textbook Materials from the list and Log-in from there.

# **Contact Information**

Monroe One Educational Services Kathy Altieri, Non-Public Textbook Coordinator 15 Linden Park Rochester, NY 14625

585-249-7289 Monday – Friday 9am – 1pm 585-249-7809 Fax Kathy\_Altieri@boces.monroe.edu

Katie Bertrand, Director of Library, Media Services & the Arts 585-249-7219 Katie Bertrand@boces.monroe.edu

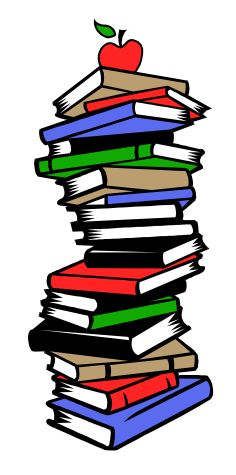

Thank you and looking forward to working with you!